## Лабораторная работа № 2

# Системы контроля версий

# Цель работы

- 1. Изучить на практике понятия и компоненты систем контроля версий (СКВ), порядок и приемы работы с ними.
- 2. Освоить специализированное ПО и распространенные сервисы для работы с распределенной СКВ Git.

# Указания к выполнению лабораторной работы

Задания необходимо читать внимательно и полностью. Благодаря тому, что Git является распределенной СКВ, резервную копию локального хранилища можно сделать простым копированием или архивацией.

В отчет можно включать снимки экрана, сообщения и комментарии по своему усмотрению с тем, чтобы было удобно пояснять сделанное, опираясь на отчет. Если пункт выполнялся и из терминала, и через GUI, достаточно включить в отчет текстовый вариант.

## Выбор программного обеспечения

Система контроля версий Git представляет собой набор программ командной строки. Доступ к ним в \*nix можно получить из терминала, а в Window — из специальной консольной оболочки Git Bash, запускаемой из контекстного меню любой папки. Часто используются и графические программы, например, TortoiseGit (Windows), GitG (Linux), SourceTree (Windows и OS X) и другие. Третий вариант — средства работы с Git из IDE (Visual Studio, IDEA, Eclipse).

Терминальный режим удобен полным контролем происходящего и поэтому рекомендуется при освоении, в частности, для ЛР. Значки 🔶 в тексте — ссылки на руководство по Git. Графические средства удобнее для просмотра истории и изменений. На ЛР предлагается пользоваться TortoiseGit — расширением «Проводника» Windows. Значки 🔊 в тексте — ссылки на руководство по TortoiseGit.

В настоящее время (2017 г.) широко применяются web-интерфейсы к репозитариям, доступным по сети. Из программ наиболее распространены cgit, GitLab, Stash и Gogs. Однако, еще более популярны сайты-сервисы — GitHub и BitBucket.

## Git Bash

- 1. Git Bash запускается из контекстного меню любой папки пунктом «Git Bash Here».
- 2. Переход в заданную директорию *path* осуществляется с помощью команды cd *path*. При этом путь к папке может быть, как относительный (cd folder1), так и абсолютным (cd /c/Users/имя/Desktop/folder1/). Переход в директорию выше уровнем осуществляется командой cd ... (две точки в конце).
- 3. Печать полного пути до текущей директории осуществляется командой pwd.
- 4. Печать имён файлов в текущей директории осуществляется командой ls или же в заданной — ls <директория>. Для отображения скрытых файлов (имя которых начинается с точки) необходимо использовать ls -A.
- 5. Вставка текста в консоль Git Bash осуществляется сочетанием клавиш Shift+Insert, скопировать выделенный в консоли мышкой текст можно сочетанием Ctrl+Insert. Также работает вставка средней кнопкой мыши (щелчок колесиком).
- 6. Можно перемещаться по истории введённых команд при помощи клавиш «вверх» и «вниз», работает дополнение имен клавишей Tab.

## Написание сообщений к коммитам

## Составление текста

На практике важно, чтобы примечание к коммиту было информативным: в будущем по заголовкам читают быстро историю проекта, а также ищут коммиты по ключевым словам. Заголовок (первая строка) должен быть коротким и описывать суть изменений, потому что он показывается в списке коммитов. Часто в заголовок включают тему (к какой части проекта относится коммит) или ссылки на номер задачи в bugtracker-e. Например:

build: используется новая версия СМаке — коммит относится к сборке обрабатывает пустой массив | fix #1234 — исправляет ошибку № 1234 timer: учет високосных лет #4321— доработка таймера по задаче № 4321 Из заголовка должно быть ясно, что в целом сделано и зачем (почему, для чего).

После заголовка через пустую строку может идти расширенное пояснение. Случается, что по размеру сообщение больше изменений в исходном коде и включает гиперссылки, примеры, описания исправленных ошибок.

Внимание! Если комментарий к коммиту пуст, Git не будет его выполнять.

### Использование редактора

Git Bash для написания сообщения к коммиту предлагает редактор Vim (он не является частью Git). Альтернатива для коротких сообщений:

git commit -т 'текст сообщения'

Чтобы начать вводить текст в Vim, нужно нажать і (одну клавишу), чтобы закончить ввод — Escape. Чтобы сохранить текст и выйти, нужно закончить ввод (Escape), ввести : x (отобразится внизу) и нажать Enter. Внимание! Нажатие Ctrl+Z вместо Shift+Z оставит редактор включенным, а коммит незавершенным; нужно вернуться в Vim командой fg.

Строки, начинающиеся с октоторпа (#) в сообщения не войдут.

# Задание на лабораторную работу

### 1. Отработать навыки использования хранилища на локальной машине.

- 1.1. Настроить Git, указав имя и e-mail разработчика для подписи commit-ов.
   Команда в терминале:
  - git config --global user.name 'Дмитрий Козлюк'
  - git config --global user.email 'KozliukDA@mpei.ru'

Примечание. Адрес может быть вымышленным, Git не использует его.

- 1.2. Создать на рабочем столе папку labs/lab02/RepoA.
- 1.3. Создать новый проект в CLion с кодом по умолчанию в данной папке.
- 1.4. Инициализировать хранилище Git в каталоге созданного проекта.
   Команда в терминале (здесь и далее из каталога проекта): git init
- 1.5. Выбрать файлы для отслеживания и совершить коммит.
  - 1.5.1. Просмотреть состояние рабочей копии (команда git status). 🗫 Пояснить в отчете, что означает каждая строка в выводе команды.
  - 1.5.2. Добавить файл в будущий коммит 🐲:

git add main.cpp

- 1.5.3. Повторить пункт 1.5.1 и пояснить отличия в отчете.
- 1.5.4. Выполнить коммит командой git commit. 🐲

Указание. О написании сообщения к коммиту см. в указаниях к ЛР.

#### 1.6. Создать новые коммиты разными способами и в разных условиях.

*Указание*. Здесь и далее при выполнении однотипных пунктов полезно работать сначала в терминале, затем в GUI, чтобы уяснить суть независимо от программы.

- 1.6.1. Создать второй коммит с файлом CMakeLists.txt.
- 1.6.2. Добавить в программу ввод двух целых чисел с приглашением.

На данном этапе программа должна быть такой:

```
1
   #include <iostream>
2
3
   using namespace std;
4
5
   int main()
6
   {
7
       int a, b;
8
       cout << "Enter A and B: ";</pre>
9
       cin >> a >> b;
10 }
```

Указание. Здесь и далее текст программы должен соответствовать заданию: он составлен так, чтобы было удобно изучать различные аспекты управления версиями в том порядке, как предлагается в ЛР.

- 1.6.3. Повторить пункт 1.5.1 и пояснить отличия в отчете.
- 1.6.4. Добавить измененный файл в индекс и совершить третий коммит.
- 1.6.5. Добавить в программу вывод суммы введенных чисел и совершить четвертый коммит.

Указание. В конец main () добавить строку:

cout << "A + B = " << a + b << '\n';

*Указание*. Командой git add - и можно добавить в индекс все файлы, которые отслеживались Git и были изменены, а командой git commit - а можно сразу добавить их в индекс и выполнить коммит.

1.7. Предотвратить добавление в хранилище файлов и каталогов, которые не нуждаются в контроле версий, — .idea/, cmake-build-debug/. 1.7.
 В файле .gitignore в корне репозитария (нужно создать его)

перечислить игнорируемое, по правилу на строку.

*Указание*. Создать этот файл в Git Bash можно так: touch .gitignore. Редактировать можно «Блокнотом» или дописыванием строк командой:

echo .idea/ >> .gitignore

- 1.7.2. Сделать коммит, содержащий .gitignore.
- 1.7.3. Просмотреть состояние рабочей копии, чтобы удостовериться, что игнорирование действует так, как требуется.

### 1.8. Просмотреть историю (журнал) хранилища командой git log. 🐲

Указание. Полезно сравнить вид истории в GUI и в терминале командой

git log --graph --oneline --decorate

- 1.9. Просмотреть содержимое коммитов командой git show ref, где ref:
  - HEAD: последний коммит;
  - HEAD~1: предпоследний коммит (и т. д.);
  - b34a0e: коммит с указанным хэшем.
- 1.10. Просмотреть разность между двумя несмежными пунктами истории командой git diff *REF1 REF2*.
- 1.11. Освоить возможность отката к заданной версии.
  - 1.11.1. Удалить весь код из main. срр и сохранить файл.
  - 1.11.2. Удалить все несохраненные изменения в файле командой:

git checkout -- main.cpp

- 1.11.3. Повторить пункт 1.11.1 и сделать коммит.
- 1.11.4. Откатить состояние хранилища к предыдущей версии командой 🔊

#### 2. Освоить передачу истории хранилища по сети. 🚸

- 2.1. Организовать хранилище на удаленном сервере.
  - Зарегистрироваться на <u>GitHub</u> или на <u>BitBucket</u> с именем пользователя формата KozlyukDA.

Указание. Электронная почта должна быть действующей.

- 2.1.2. Создать пустое удаленное хранилище под названием sdt-lab02. *Указание*. Вопреки инструкции на GitHub, добавлять в хранилище файл README.md не нужно, удаленный репозитарий должен быть пустым.
- 2.2. Настроить локальное хранилище для синхронизации с удаленным. В терминале достаточно команды git remote add origin URL, где URL — адрес репозитария (внимание: не web-страницы — см. рис. 1). Имя origin является типовым для единственного удаленного репозитария. Командой git remote -v можно отобразить все удаленные хранилища. Указание. Доступ может осуществляться по разным протоколам, в частности, по HTTPS, которым и следует воспользоваться в ЛР.

| <b>♡ 0</b> re | leases                                             | 1 contributor              |
|---------------|----------------------------------------------------|----------------------------|
| Crea          | ate new file Upload files Find                     | file Clone or download 🕶   |
| B             | Clone with HTTPS ⑦<br>Use Git or checkout with SVN | Use SSH using the web URL. |
| л.            | https://github.com/Plush                           | Beaver/lab-test.gi         |
| мы.           | Open in Desktop                                    | Download ZIP               |

## Рисунок 1 — Адреса хранилищ в интерфейсе GitHub (слева) и BitBucket (справа)

2.3. Передать историю на удаленный сервер 🔊:

git push --set-upstream origin master

Здесь и далее при взаимодействии с удаленным сервером потребуется вводить имя пользователя и пароль, с которыми выполнялась регистрация на GitHub или BitBucket.

2.4. Перейти к странице хранилища на GitHub или BitBucket (обновить её) и ознакомиться с возможностями просмотра содержимого репозитария через web-интерфейс.

*Указание*. В отчет нужно внести снимок экрана, на нужно котором отметить ссылки и кнопки, позволяющие просматривать коммиты и файлы.

2.5. Загрузить копию удаленного хранилища на локальную машину командой git clone URL каталог, где каталог — labs/lab02/RepoB. Целью является имитация совместной работы с удаленным хранилищем. Для этого на одной машине организуются 2 локальных хранилища: созданное в пункте 1.2 (каталог RepoA) и загруженное с удаленного сервера (каталог RepoB).

#### 3. Освоить синхронизацию последовательных доработок проекта

- 3.1. В локальном хранилище RepoA добавить в программу печать первого из чисел, умноженного на 2, сделать коммит и передать изменения на сервер командой git push.
- 3.2. Выполнить git pull в локальном хранилище RepoB, чтобы загрузить последние изменения с сервера. Просмотреть историю и убедиться, что был получен последний коммит из RepoA.
- 3.3. В локальном хранилище RepoB добавить в программу печать разности введенных чисел, сделать коммит и передать изменения на сервер.

#### 4. Освоить способы параллельной работы над проектом без конфликтов кода.

- 4.1. В локальном хранилище RepoA добавить над функцией main() комментарий о том, что программа является учебной, сделать коммит, но не отправлять изменений на сервер.
- 4.2. На странице хранилища на GitHub перейти в раздел *Commits* и ознакомиться с возможностью просмотра истории изменений через web-интерфейс.
- 4.3. В локальном хранилище RepoA выполнить загрузку с сервера новейших ветвлений и изменений командой git fetch и просмотреть журнал хранилища.

*Указание*. По умолчанию показывается только текущая активная ветвь (в данном случае — master). Просмотреть все commit-ы во всех ветвях, в том числе в загруженной из удаленного хранилища ветви origin/master, нужно включить флажок «All branches» слева снизу окна журнала. В терминале нужен ключ --all.

- 4.4. Перебазировать локальные изменения в RepoA на загруженные с сервера командой git rebase origin/master 🔊. Отправить результат на сервер.
- 4.5. В RepoB загрузить изменения с сервера. Командой git pull --ff-only переместить ветку master к новейшему коммиту с сервера.

#### 5. Изучить действия, связанные с ветвлениями и разрешением конфликтов.

*Указание.*. На данном этапе во всех трех хранилищах (локальных RepoA и RepoB и удаленном на GitHub) должна быть одинаковая линейная история. Все операции выполняются в одном локальном хранилище, например, в RepoA.

5.1. Добавить в программу печать произведения чисел и совершить коммит.

На данном этапе программа должна быть такой:

```
#include <iostream>
1
2
3
   using namespace std;
4
5
   int main()
6
   {
       int a, b;
7
8
       cout << "Enter A and B: ";</pre>
       cin >> a >> b;
9
       cout << "A + B = " << a + b << '\n'
10
             << "A * 2 = " << a * 2 << '\n'
11
             << "A - B = " << a - b << '\n'
12
             << "A * B = " << a * b << '\n';
13
14 }
```

5.2. Создать новую ветвь под названием division. из пункта истории, в котором был добавлен комментарий над main(), и перейти на нее. 🚿

В терминале выполнить команду: git checkout -b division HEAD~1 Это эквивалентно двум командам — созданию ветви и переходу на нее:

git branch division HEAD~1

git checkout division

*Указание*. Переключаться можно только при чистом (clean) хранилище, то есть, без изменений в рабочей копии. В TortoiseGit переключиться на ветвь можно, выбрав в контекстном меню коммита, которым эта ветвь оканчивается, пункт «Switch/checkout to this». При создании ветви можно сразу установить флажок «Switch to new branch».

- 5.3. В новой ветви повторить пункт 5.1, заменив умножение делением.
- 5.4. Переключиться обратно на ветвь master.
- 5.5. Выполнить слияние ветви division в ветвь master так, чтобы в последней оказался код для печати и произведения, и частного, командой git merge division . Результатом ожидается конфликт. Указание. TortoiseGit отображает конфликт как окно с сообщением об ошибке но не следует закрывать его!
- 5.6. Ознакомиться с тем, как представляется в Git конфликт при слиянии.
  - 5.6.1. Просмотреть состояние рабочей копии, зафиксировать его в отчете и пояснить каждый элемент (строку).
  - 5.6.2. Просмотреть в любом редакторе файл, содержащий конфликт. Найти и зафиксировать в отчете область конфликта (фрагмент файла).
  - 5.6.3. При использовании TrotoiseGit просмотреть конфликт в графическом виде, нажав кнопку *Resolve* (снизу), а затем выбрав пункт *Edit conflicts* из контекстного меню main.cc.

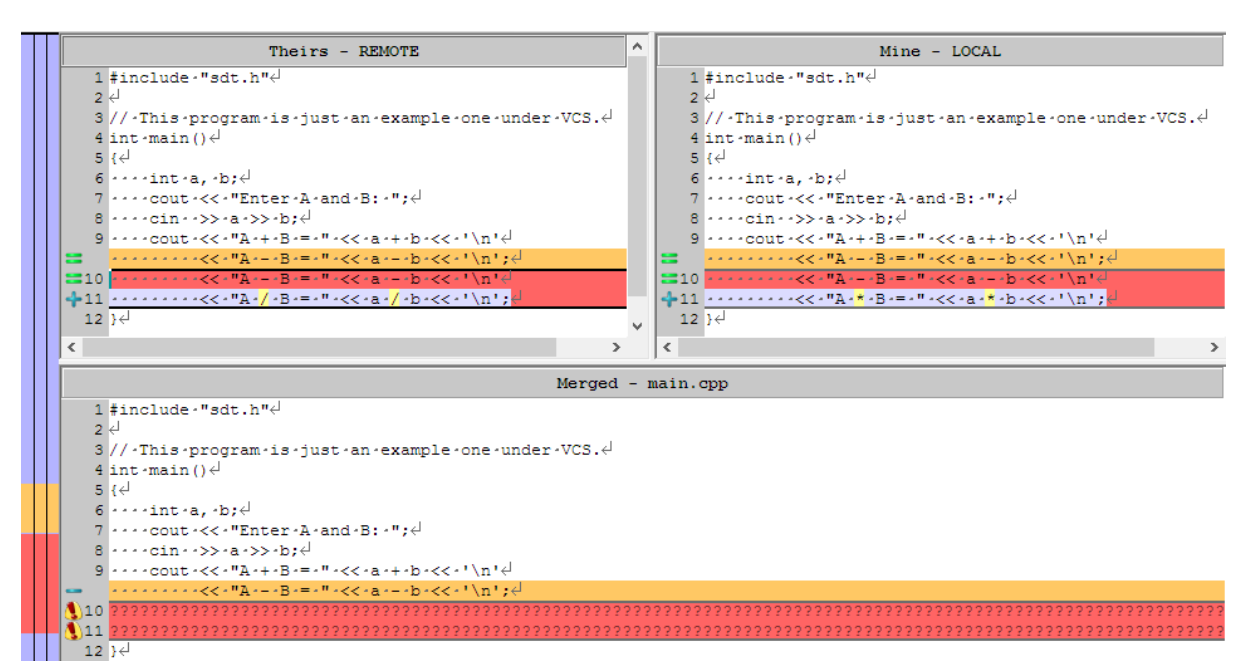

Рисунок 2 — Вид участка конфликта в TortoiseGitMerge

5.7. Разрешить конфликт. Для этого нужно в любом редакторе исправить место конфликта на такой код, который должен получиться в результате слияния. Метки участка конфликта следует убрать.

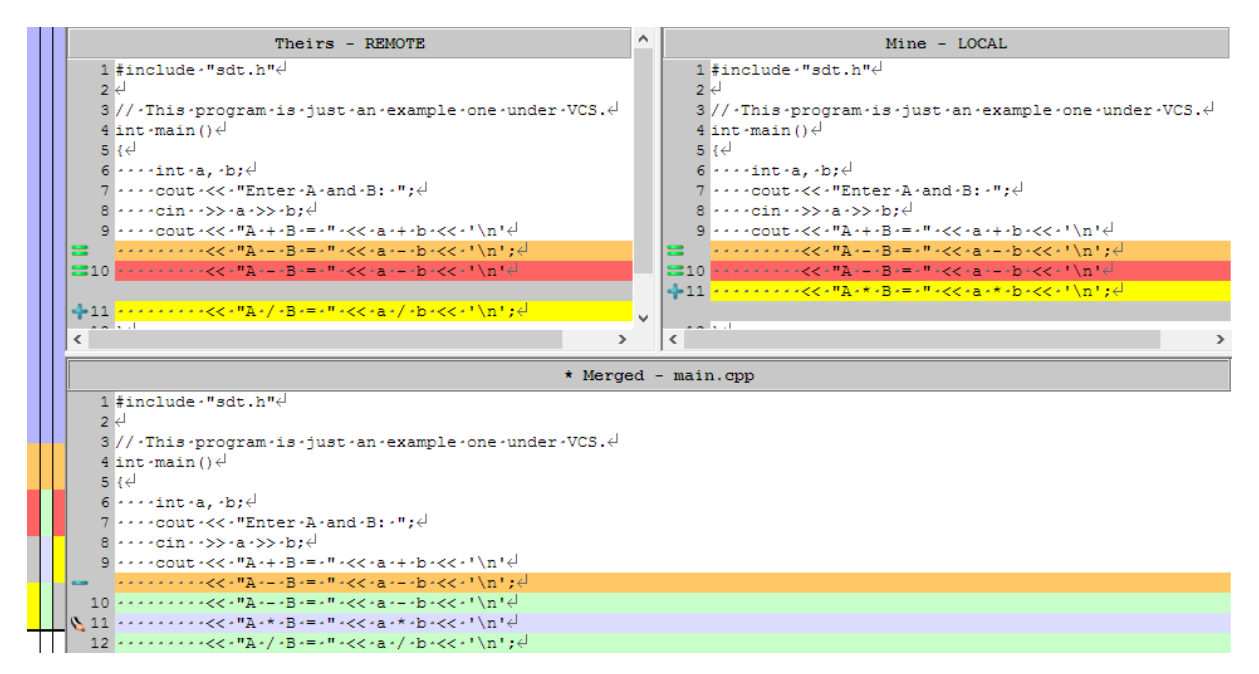

## Рисунок 3 — Возможный способ разрешения конфликта

5.8. Завершить процедуру слияния.

В терминале нужно добавить файл с разрешенным конфликтом в индекс и сделать коммит. В TortoiseGitMerge нужно нажать кнопку «Mark as resolved», чтобы отметить файл как избавленный от конфликтов, и закрыть программу, а затем сделать коммит.

5.9. Убедиться, что программа компилируется и верно работает. Если это не так, исправить все ошибки и добиться правильной работы.

*Указание*. Ситуация, когда после слияния программа все-таки оказывается не вполне корректной, случается на практике довольно часто. В этом случае коммит, созданный при слиянии, оказывается логически неправильным, он не имеет ценности без последующего исправления. В Git имеется возможность изменить (amend) уже совершенный коммит, пока он не передан на сервер. Это делается при коммите с исправлением: следует установить флажок «Amend Last Commit» в диалоге создания коммита — нового не появится, а вместо этого изменения будут приписаны предыдущему пункту истории. В терминале это флаг --amend у команды git commit. Можно воспользоваться данной возможностью при выполнении пункта.

5.10. Передать все изменения всех ветвей в удаленное хранилище.